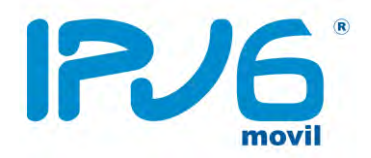

- 1. Ir a la página de soporte de Apple: <u>http://support.apple.com/es\_ES/downloads/#iphone</u>
- 2. Descargar el programa "Utilidad Configuración Iphone 3.6.2":

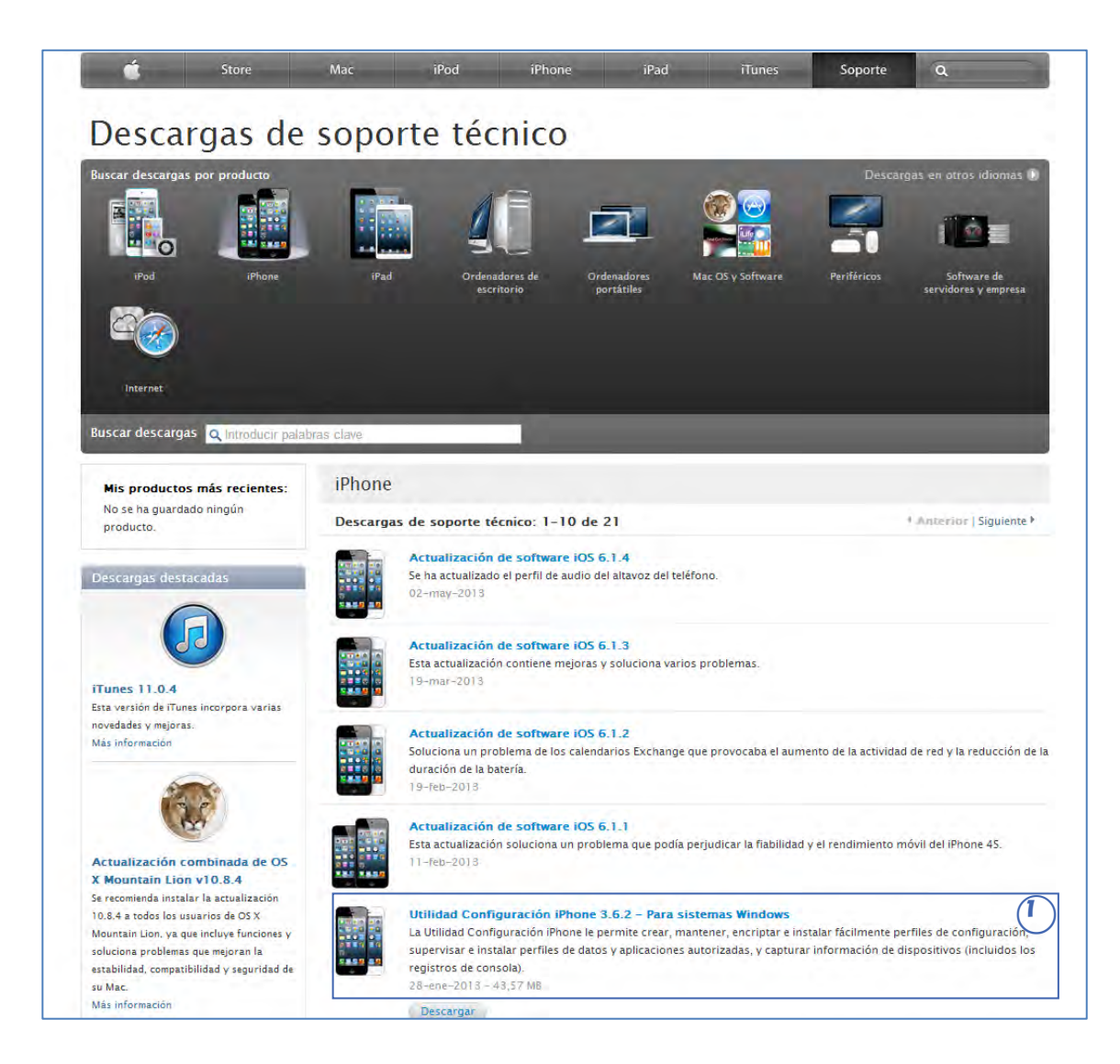

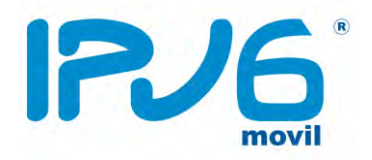

#### 3. Ejecute el programa.

| Archivo Edicion Visualización Ventaria Apuda | Utilidad Configuración IPhone |                |               |          |              | JAX |      |
|----------------------------------------------|-------------------------------|----------------|---------------|----------|--------------|-----|------|
|                                              |                               |                | 14            | Q        |              |     |      |
|                                              |                               |                |               |          | Óttorendelar | 6.0 | Car. |
| RIBLIOTECA                                   | Nombre                        | · Nom de setie | Identificador | Telélano | Propietario  |     |      |
| Aptocoms                                     |                               |                |               |          |              |     |      |

4. Seleccione la opción "Perfil de Configuración" y haga clic en "Nuevo".

| 3 Alchiva: Epición Yawalanson Yentana Ayuda |                             | Utilidad Configuración | iPhone                                                                                     | Duiter taite: Tilicer |
|---------------------------------------------|-----------------------------|------------------------|--------------------------------------------------------------------------------------------|-----------------------|
| BIBLIOTECA<br>Cispositivos                  | Nombre<br>Viombre de perfil | - Identificador        | Creetion<br>19/06/2013 17/47/53                                                            |                       |
| Aplikaciones                                |                             |                        |                                                                                            |                       |
| Perfiles de configuration                   |                             |                        |                                                                                            |                       |
|                                             |                             |                        |                                                                                            |                       |
|                                             |                             |                        |                                                                                            |                       |
| <u> </u>                                    |                             |                        |                                                                                            |                       |
|                                             | a General                   | General                |                                                                                            |                       |
|                                             | Código                      | General                | Nombre                                                                                     |                       |
|                                             | Sin configurair             |                        | Nombre visible del peril (se muestra en el dispertitivo)<br>Nombre de peril                |                       |
|                                             | Sin configurar              |                        | Identificador<br>Identificador único de perfi (p. ej, tornempesaperfi)                     |                       |
|                                             | Sin configurate             |                        | fmrersa                                                                                    | 0                     |
|                                             | Sin Konfiguerer             |                        | Nombre de la empresa del prefil                                                            |                       |
|                                             | Mail<br>Sniconfigurar       |                        | Descripción<br>Free perferante del centerior o la ficturidad del perti                     |                       |
|                                             | Exchange ActiveSync         |                        | Descripción del perfi.                                                                     |                       |
|                                             | LDAP                        |                        |                                                                                            |                       |
|                                             | Calendario                  |                        | Mensaje de consentimiento                                                                  |                       |
|                                             | Calendarios suscritos       |                        | Mensaje breve que se mostraraj durante la instalizición del perti-                         |                       |
|                                             | Sin configurar              |                        |                                                                                            |                       |
|                                             | Sin configurar              |                        | Securitad                                                                                  |                       |
|                                             | Sin configurar              |                        | Determina cuáncio puese el minerse el perfi                                                |                       |
|                                             | Sin configurer              |                        | Elizations (confil and can Office anota                                                    |                       |
|                                             | SCEP<br>Str configurar      |                        | Contemina perin accontativamente<br>Ordarmina cuando se eliminará el perfi automáticamente |                       |
|                                             | Mobile Device Management    |                        | hunca =                                                                                    |                       |
|                                             | Les.                        |                        |                                                                                            |                       |

5. En el campo "Nombre" así como en "Identificación" (Colocar la palabra "ipv6". Todos los demás campos se dejan en blanco.

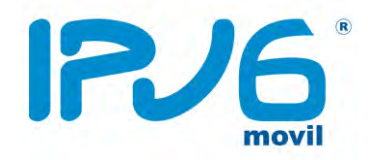

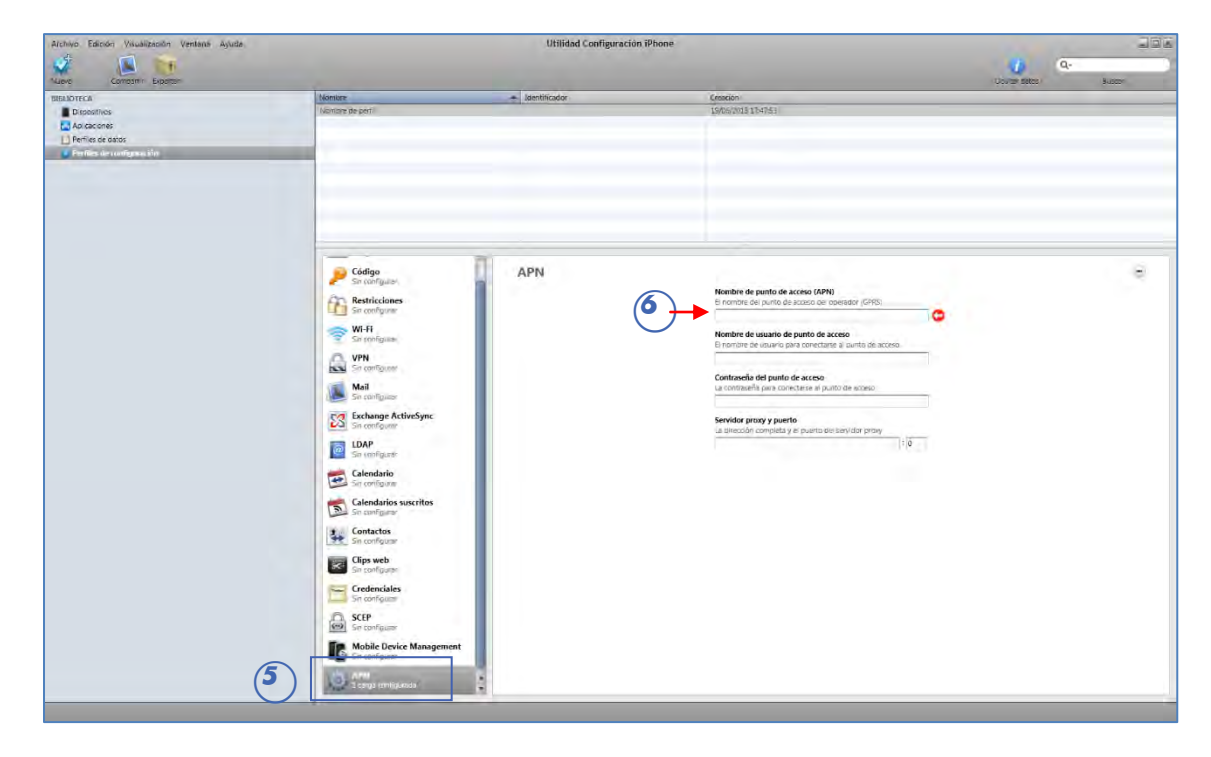

6. Ir a la opción "APN" y seleccione "Configurar".

- 7. En "Nombre de punto de acceso (APN)", colocar "inet.es".
- 8. Exporte el archivo, y envíelo por email a una cuenta que tenga configurada en el IPhone.

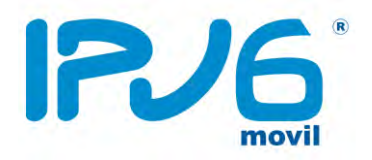

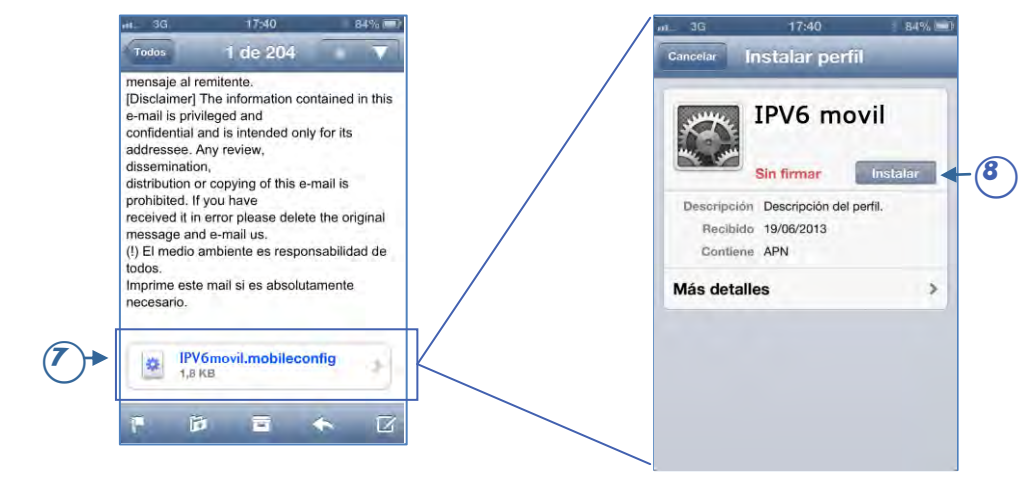

Al abrir el mail en el IPhone, saldrá la siguiente ventana (o parecida):

9. Al hacer clic en el archivo (7), aparecerá la ventana "Instalar Perfil". Luego, presione el botón "Instalar" (8) Saldrá el siguiente aviso (9), haga clic en "Instalar" (10)

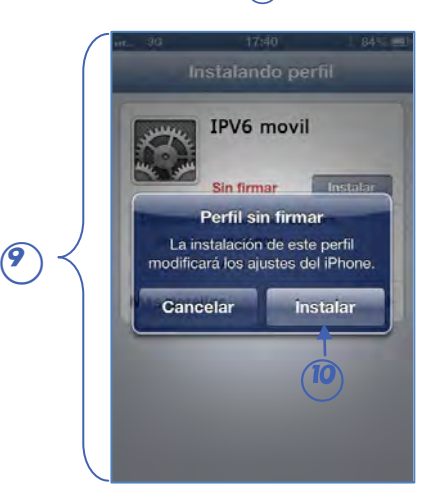

Ya ha configurado y predeterminado el nuevo perfil de IPV6 movil.